## HELP MANUAL FOR ONLINE BROKERS' EXAM REGISTRATION

We hereby introduce online registration facility for Brokers' Examination. The candidates have to register for the online examination by filling up the necessary details and paying the requisite fees (Rs.2500/- excluding GST) online, after which he will get registered for the examination. On successful payment of fees, candidates will be intimated through mail.

The process to register for online brokers exam is given below :

1. Click on the given link for filling the online application form for Brokers Examination

## https://e-learning.niapune.org.in/lib/ExamReg.aspx

- 2. Application form will be opened as below:
  - 1. Personal Information- Enter your details as per the form

| Brokers Examination - N: × 🗅 https://e-learning.niapun ×                                                        |                           |                 |
|----------------------------------------------------------------------------------------------------|---------------------------|-----------------|
| $\leftarrow$ $\rightarrow$ C $\blacksquare$ Secure   https://e-learning.niapune.org.in/(S(qbizruwvncahiwp24cb)) | kir0wp))/lib/ExamReg.aspx | ९ ☆ 🗟 🗄         |
|                                                                                                    | ON REGISTRATION FORM      |                 |
| PAN No.(User ld) *                                                                                              | Name of the candidate *   |                 |
|                                                                                                    | Mi v                      |                 |
| Email ID *                                                                                                    | Date of Birth *           |                 |
|                                                                                                    | DD/MM/YYYY                |                 |
| Address *                                                                                                    | State *                   |                 |
|                                                                                                    | Choose any one            |                 |
| PIN *                                                                                                    | Mobile *                  |                 |
|                                                                                                    |                           |                 |
| Telephone *                                                                                                    | UIDAI-Aadhaar Card No. *  |                 |
|                                                                                                    |                           |                 |
| Sponsorship Details, if applicable                                                                              |                           |                 |
| 🔊 o 🧷 🗿 🚞 📓 🐼 🗖 🕅                                                                                               |                           | ▲ 📴 🖶 🌓 1:04 PM |

2. Sponsorship Details : In case of company sponsored nomination give Company details

| Brokers Examination - 1                            | Na × 🗅 https://e-learning.niapun ×                                                   |                                                                     |                 |
|----------------------------------------------------|--------------------------------------------------------------------------------------|---------------------------------------------------------------------|-----------------|
| $\leftrightarrow$ $\rightarrow$ C $\bullet$ Secure | https://e-learning.niapune.org.in/(S(qbizruwvncahiwp24ck                             | ir0wp))/lib/ExamReg.aspx                                            | ९ 🕁 🖻 🗄         |
|                                                    | Sponsorship Details, if applicable                                                   |                                                                     | •               |
|                                                    | Name of the Company                                                                  | Address                                                             |                 |
|                                                    | Choose any one 🔻                                                                     |                                                                     |                 |
|                                                    | State                                                                                | Pin Code                                                            |                 |
|                                                    | Choose any one 🔻                                                                     |                                                                     |                 |
|                                                    | Contact Person                                                                       | Phone                                                               |                 |
|                                                    |                                                                                      |                                                                     |                 |
|                                                    | Email ID                                                                             |                                                                     |                 |
|                                                    |                                                                                      |                                                                     |                 |
|                                                    |                                                                                      |                                                                     |                 |
|                                                    | Educational Qualification : ( Select Highest Educational Qu                          | alification from the list provided below ) *                        |                 |
|                                                    | Bachelors degree in Arts, Science, or Social Sciences or Com                         | merce or its equivalent from any institution/ university recognized |                 |
|                                                    | Bachelor's degree in engineering or its equivalent from any in<br>Central Government | stitution/university recognized by any State government or the      |                 |
|                                                    | Bachelor's degree in law or its equivalent from any institution<br>Government        | or university recognized by any State Government or the Central     |                 |
|                                                    | Masters in Business Administration or its equivalent from any                        | y institution/ university recognized by any State Government or the | -               |
|                                                    | 🔿 🦳 📳 🔕 👧 🛪 🕷                                                                        |                                                                     | ▲ 🍡 🔁 🌓 1:06 PM |

3. Educational Qualification - tick on the appropriate option

| Brokers Examination - N                                 | N x https://e-learning.niapun x                                                                                                    |                               |
|---------------------------------------------------------|----------------------------------------------------------------------------------------------------|-------------------------------|
| $\leftrightarrow$ $\rightarrow$ C $\blacksquare$ Secure | https://e-learning.niapune.org.in/(S(qbizruwvncahiwp24ckir0wp))/lib/ExamReg.aspx                                                                                                  | २ 🕁 🗟 :                       |
|                                                         | Educational Qualification : ( Select Highest Educational Qualification from the list provided below ) *                                                                           |                               |
|                                                         | Bachelors degree in Arts, Science, or Social Sciences or Commerce or its equivalent from any institution/ university recognized by any State Government or the Central Government |                               |
|                                                         | Bachelor's degree in engineering or its equivalent from any institution/university recognized by any State government or the<br>Central Government                                |                               |
|                                                         | Bachelor's degree in law or its equivalent from any institution or university recognized by any State Government or the Central Government                                        |                               |
|                                                         | Masters in Business Administration or its equivalent from any institution/ university recognized by any State Government or the Central Government                                |                               |
|                                                         | Associate/ Fellow of the Insurance Institute of India, Mumbai                                                                                                    |                               |
|                                                         | Associate/Fellow of the Institute of Risk Management, Mumbai                                                                                                    |                               |
|                                                         | Post graduate qualification of the Institute of Insurance and Risk Management, Hyderabad                                                                                          |                               |
|                                                         | Associate/ Fellow of the Institute of Chartered Accountants of India , New Delhi                                                                                                  |                               |
|                                                         | Associate/ Fellow of the Institute of Cost and Works Accountants of India, Kolkata                                                                                                |                               |
|                                                         | Associate/ Fellow of the Institute of Company Secretaries of India, New Delhi                                                                                                    |                               |
|                                                         | Associate/ Fellow of the Institute of Actuaries of India                                                                                                    |                               |
|                                                         | Associate/Fellow of Chartered Insurance Institute, London                                                                                                    |                               |
|                                                         | Chartered Financial Analyst of Institute of Chartered Financial Analyst of India                                                                                                  |                               |
|                                                         | Certified Associate ship of the Indian Institute of Bankers, Mumbai                                                                                                    |                               |
|                                                         | Any other qualification specified from time to time by the Authority under these regulations                                                                                      |                               |
|                                                         | Professional Qualification Are you carrying any Reinsurance related activity ?                                                                                                    | •                             |
| <b>O O</b>                                              |                                                                                                    | ▲ 😼 🚏 🌓 1:07 PM<br>12/28/2017 |

## 4. Professional Qualification

| Any other quantication specified from time to time by the Auto                                        | under mese regulations                              |  |
|----------------------------------------------------------------------------------------------------|-----------------------------------------------------|--|
| Professional Qualification                                                                            | Are you carrying any Reinsurance related activity ? |  |
|                                                                                                    | No                                                  |  |
| Are you an insurance Consultant for a continuous period of 7 years ?                                  | Are you a principal underwriter for last 7 years ?  |  |
| No.                                                                                                   | No T                                                |  |
| Have you held the position of a Manager in any one of the nationalized insurance companies in India ? | No of Hours Training undergone :                    |  |
| No                                                                                                    | Select •                                            |  |
| Training ID *                                                                                         | Training completion date *                          |  |
|                                                                                                    | DD/MM/YYYY                                          |  |
| Have you appeared earlier for the exam *                                                              | No. of Attempts *                                   |  |
| No                                                                                                    | 0                                                   |  |
| Details of Training Institute                                                                         | Examination Centre *                                |  |
|                                                                                                    | Select                                              |  |
| Broking Module Opted for *                                                                            | Applied for *                                       |  |

5. Training Details :

| Training ID *                                             | Training completion date *                       |     |   |
|-----------------------------------------------------------|--------------------------------------------------|-----|---|
|                                                           | DD/MM/YYYY                                       |     |   |
| Have you appeared earlier for the exam *                  | No. of Attempts *                                |     |   |
| No                                                        | •                                                |     |   |
| Details of Training Institute                             | Examination Centre *                             |     |   |
|                                                           | Select                                           | *   |   |
| Broking Module Opted for *                                | Applied for *                                    |     |   |
| Select                                                    | ▼ Select                                         | •   |   |
| Do you have insurance background *                        |                                                  |     |   |
| No                                                        | •                                                |     |   |
|                                                           |                                                  |     |   |
| Examination Fess :                                        | Rs. 2500/- & GST (18%) : Rs. 450/-               |     |   |
| Total Fe                                                  | es Charged : Rs. 2950/-                          |     | ļ |
|                                                           |                                                  |     |   |
| Please Upload Photo *                                     |                                                  |     |   |
| Your photograph in jpeg format, file size below 30 kb. Fi | le name should be given as your FullName_PAN Num | ber |   |

- 6. Upload your photograph : photograph should be in jpeg format; file size below 25 kb.
- 7. Upload training completion certificate : Training Completion Certificate (TCC) should be in pdf format, file size below 50 kb.

| Brokers Examination - N= ×                                                                                                    |         |
|----------------------------------------------------------------------------------------------------|---------|
| ← → C                                                                                                    | ९☆ 🗟 :  |
| Do you have insurance background * No v                                                                                                    |         |
| Examination Fess : Rs. 2500/. & GST (18%) : Rs. 450/.<br>Total Fees Charged : Rs. 2950/.                                                                                                    |         |
| Please Upload Photo *         Your photograph in jpeg format, file size below 30 kb. File name should be given as your FullName_PAN Number (e.g.PriyankaDeshmukh_AJCPK1122R.jpeg)         Upload Photo :       Choose file       No file chosen       Upload         Copy of Training completion certificate in pdf format below 100 kb. File name should be given as your FullName_PAN Number (e.g. PriyankaDeshmukh_AJCPK1122R.pdf)         Upload       Choose file       No file chosen       Upload         Certificate :       Upload       Upload |         |
| I am aware of the Qualification and Eligibility Criteria for Brokers Online Examination as prescribed by IRDAI and declare that I have fulfilled the same. I further declare that the information given by me is true and I am aware that if any deviation from facts is noted or noticed, my application will be considered null and void                                                                                                    | 1:14 PM |

8. Payment Details:- To proceed for the Online payment, please keep your Card Details, Bank Details, mobile handy. After agreeing to the T&C , click on Proceed to Pay

Payment Gateway Screen is available

- 1. Select your option to make payment-
- a. Credit Card- Enter You Visa/Master Credit Card Details. Authorize your Transaction with required PIN,OTP
- b. Debit Card- Enter your Visa/Master/Maestro/Rupay Debit card Details-Authorize your transaction with CVV,PIN and OTP.
- c. Debit card + ATM Pin- Select your Bank for which you hold a valid Debit card.

Authorize your Transaction with CVV and ATM PIN.

| Credit Card           | >                      |          | Merchant Name              |
|-----------------------|------------------------|----------|----------------------------|
| E Debit Card          |                        | _        | National Insurance Academy |
| Debit Card + ATM PIN  | VISA                   | (and     |                            |
| Debit Cald + Arm Pill | Card Number            |          | Payment Amount: ₹ 2500.00  |
| Internet Banking      | Enter card number      | inor m   |                            |
| 🛱 IMPS                | Expiration Date        | CVV/ CVC |                            |
|                       | Month Year             |          |                            |
|                       | Card Holder Name       |          |                            |
|                       | Enter card holder name |          |                            |
|                       |                        |          |                            |
|                       | Make Paym              | ent      |                            |
|                       |                        | Cancel   |                            |

Internet Banking- Select your Bank for which you have activated Internet Banking and have valid user name and Password.

| BillDesk - All Your Payme 🗙                                           | Charles Charles and Charles                                                                                                    |                                                                          | ्यातेल 👝 🗊 🗙                 |
|-----------------------------------------------------------------------|----------------------------------------------------------------------------------------------------|--------------------------------------------------------------------------|------------------------------|
| ← → C                                                                 | == Select your Bank ==                                                                                                    | N2vML5uClQ7HCLsxdjTuoL9y                                                 | ☆ :                          |
| Credit Card<br>Debit Card<br>Debit Card + ATM PIN<br>Internet Banking | Andhra Bank [Retail]<br>Axis Bank [Retail]<br>Bank of Bahrain and Kuwait<br>Bank of Baroda [Corporate]<br>Bank of Maharashtra<br>Bank of Maharashtra<br>Banster Maharashtra<br>Bassein Catholic Bank<br>Bhartiya Mahila Bank<br>Cantolic Syrian Bank<br>Centrai Bank of India<br>City Union Bank<br>Corporation Bank<br>Corporation Bank<br>Corsons Bank<br>DCB BANK Business<br>DCB BANK Personal<br>Dena Bank<br>== Select your Bank == | Merchant Name<br>National Insurance Academy<br>Payment Amount: ₹ 2500.00 |                              |
|                                                                       | Make Payment                                                                                                    |                                                                          |                              |
|                                                                       | Cance                                                                                                    | BillDesk                                                                 |                              |
| 📀 🤌 👰 🖸 😒 🚾                                                           |                                                                                                    |                                                                          | EN 🔺 🅼 12:14 PM<br>12-Feb-17 |

Authorize your transaction with User Name, Password and Transaction Password.

IMPS- you need to have MMID received from your bank and Mobile number has to be registred with the bank.

| payments. Single location.                                               |                                                                                                 |                                                                                  | BillDesk Payment Gateway                                    |                               |                           |
|--------------------------------------------------------------------------|-------------------------------------------------------------------------------------------------|----------------------------------------------------------------------------------|-------------------------------------------------------------|-------------------------------|---------------------------|
| Merchant Name:                                                           | NIAPUNE Paj                                                                                     | yment Amount: Rs 2528.75                                                         |                                                             |                               |                           |
| Payment Information                                                      | ${f n}$ ( Kindly enter the following details to autho                                           | orise the transaction )                                                          |                                                             |                               |                           |
| Mobile Number *                                                          | Please enter your 10 digit Mobile no                                                            | umber                                                                            |                                                             |                               |                           |
| MMID *                                                                   | Please enter your 7 digit MMID issu                                                             | ue by your bank                                                                  |                                                             |                               |                           |
| OTP *                                                                    |                                                                                                 |                                                                                  |                                                             |                               |                           |
| Cancel                                                                   | Make Payment                                                                                    |                                                                                  |                                                             |                               |                           |
| Please note:                                                             |                                                                                                 |                                                                                  |                                                             |                               |                           |
| <ul> <li>IMPS is inter-bank mol</li> </ul>                               | bile payment service that enables you to make                                                   | ke payment through your bank accoun                                              | t via mobile.                                               |                               |                           |
| <ul> <li>For a successful IMPS</li> <li>MMID (mobile money in</li> </ul> | Itransaction, you will need to enter your mob<br>dentifier) is 7-digit number issued by bank to | vile number registered with the bank, M<br>oustomer upon mobile banking registra | MID issued by the Bank, and OTP issued by the bank<br>ation |                               |                           |
| <ul> <li>OTP is one-time passe<br/>transaction amount with</li> </ul>    | word issued by bank to customer for payment<br>II depend on the limits set by the Customer's    | t transaction. OTP is valid for one hour<br>Bank.)                               | and for one transaction - success or failure. (The          |                               |                           |
| <ul> <li>For details regarding r</li> </ul>                              | nobile number registration, MMID, OTP gener                                                     | ration, and banks enabled on IMPS, p                                             | ease <u>click here</u>                                      |                               |                           |
|                                                                          |                                                                                                 |                                                                                  |                                                             |                               |                           |
| Your transaction is process<br>technology. For security ou               | ed through a secure 128 bit https internet co<br>rooses. Your IP address 61.0.210.55 and ac     | ennection based on secure socket laye                                            | r<br>sve                                                    | - Northern                    | PCI Com                   |
| been logged.                                                             |                                                                                                 |                                                                                  |                                                             | SECURED<br>powered to Verdign | SecureCode. > Click to Va |
|                                                                          |                                                                                                 |                                                                                  |                                                             |                               |                           |

Receipt will be mailed to the Email ID Specified by the candidate.

## **<u>QUERRIES</u>**:

For payment related issues write to <a href="mailto:pgsupport@billdesk.com">pgsupport@billdesk.com</a>; <a href="mailto:yogesh.kulkarni@billdesk.com">yogesh.kulkarni@billdesk.com</a>;

In case of any other difficulty, please follow the instructions given above for Registration of Online Brokers' Examination or write to <u>htk@niapune.org.in</u>